# 

# **NetVanta Unified Communications Technical Note**

# **Cisco CallManager Integration using TAPI/Wave**

# Overview

The NetVanta Unified Communications Server works with an integrated messaging client, Microsoft Exchange, Lotus Notes, and other IMAP-compliant email systems to provide users with a single storage and access point for voice, fax, and/or email messages. The UC server provides full fax server capabilities, including managing incoming and outgoing faxes.

Users can retrieve and manage messages either over the telephone or directly from the desktop. The UC server is designed to allow users to access Personal Assistant and Personal Business Assistant mode. Clients will be able to route specific callers to one-time messages and to filter calls to their extensions by activating call transfer, active message delivery, and pager notification based on Caller ID, Outlook® Contact or Contact Group, and/or Time of Day.

In addition to unified communications features, the UC server provides seamless Active Directory (AD) integration for user management. UC server users can be linked to AD users via the UC server administration user interface or via an MMC snap-in visible in the AD user dialog. User details, like first/last/display name and state (enabled/disabled), are synchronized automatically with AD on a continual basis, and the plug-in also provides mechanisms for modifying UC server-specific details like extensions and message store. AD linked users are automatically authenticated when they log into the UC server using the UC client.

The UC server can also act as a centralized voicemail system within a networked Cisco CallManager environment.

## **Integration Overview**

The UC server integrates with Cisco CallManager using TAPI/Wave integration.

### **Cisco CallManager TAPI Overview**

The UC server uses Cisco's TAPI/Wave integration to gather caller and called telephone number information as well as call reason information. The call reason gives the UC server the ability to determine how it answers incoming calls. For example, whether it acts as an Automated Attendant, prompts for a mailbox password, or prompts the callers to leave a message in a mailbox all depend on the call reason received from the CallManager.

# System Requirements

The following table describes the minimum requirements for the different integration types of the UC server.

|                                                              | TAPI/Wave <sup>(1)</sup>                             |  |  |
|--------------------------------------------------------------|------------------------------------------------------|--|--|
| NetVanta Unified Communications Server Hardware Requirements |                                                      |  |  |
| Platform Requirements                                        | P4 – 3.0 GHz                                         |  |  |
|                                                              | 1 GB RAM                                             |  |  |
|                                                              | 80 GB Hard Drive                                     |  |  |
| NetVanta Unified Communications Server Software Requirements |                                                      |  |  |
| Operating System                                             | Windows® XP, 2003 Server                             |  |  |
| NetVanta UC Server release                                   | NetVanta UC Server release 4.0 or higher             |  |  |
| Cisco Software Requirements                                  | Cisco Unified CallManager Telephony Service Provider |  |  |
|                                                              | • Cisco Wave Driver(1)                               |  |  |
| Cisco Software Release                                       | CM 3.3 and Higher                                    |  |  |

### **Remote Access Considerations for WAVE Audio Devices**

**NOTE:** *Mapping remote computer sound to a local computer when using Windows Remote Desktop may cause WAVE audio devices to stop working.* 

Ensure that the remote audio mapping is disabled for a client computer that wishes to manage the UC server using a Windows Remote Desktop connection if you are integrating with IP Office using TAPI/Wave.

#### To configure Remote Desktop connections to leave sound at remote computer:

- 1. Launch remote desktop connection using **Start > All Programs > Accessories > Remote Desktop Connection**.
- 2. Select **Options**.
- 3. Select the **Local Resources** tab.

Change the Remote computer sound configuration is set to Leave at remote computer.

# **Supported Features**

The following are the features supported with this Integration:

- Call coverage to personal greeting
  - Busy

- Ring-no-answer
- Unconditional
- Automated Attendant
- Return-to-operator
- Personal greeting of original-called party on double-call forward using call coverage
- Direct Call
- Message Waiting
- Caller ID
- Direct to Voicemail
- Active Message Delivery
- Pager Notification
- Centralized UC server

**NOTE:** *Incoming and Outgoing Fax is not supported on Wave Media resources. Incoming and outgoing faxes can be supported through the following mechanisms:* 

- Install and configure Intel Dialogic analog hardware directly connected to the central office
- The UC server can be upgraded to support SIP endpoints. SIP PSTN gateways can support incoming faxes using T.38 Real Time faxing capabilities

# **Cisco CallManager Programming**

The following tasks are required to integrate the UC server with Cisco CallManager:

- 1. Create a Cisco CallManager user.
- 2. Create a CTI Port for each TAPI/Wave port.
- 3. Create an associated directory number for each TAPI/Wave port.
- 4. Create a voicemail port.
- 5. Create a voicemail profile.
- 6. Associate with individual user.
- 7. Configure CTI Routing Point for incoming automated attendants.

# Creating a Cisco CallManager User for Unified Communications Services

A Cisco CallManager User and user ID will be created to associate with a TAPI Service Provider. The new user id and password will be required when configuring TAPI/Wave devices on the UC server platform.

#### To add a new user:

- 1. From the Cisco CallManager Admin Web UI, navigate to User > Add a New User.
- 2. Configure the First Name, Last Name, User ID, User Password, and PIN fields.
- 3. Ensure the *Enable CTI Application Use* is enabled.
- 4. Click **Insert** to complete adding the new user.

| User : New User            |                    |
|----------------------------|--------------------|
| Status: Ready              |                    |
| Insert                     |                    |
| First Name                 | UC                 |
| Last Name*                 | ServiceAccount     |
| User ID*                   | uc_service_account |
| User Password*             | •••••              |
| Confirm Password*          | •••••              |
| PIN *                      | ••••               |
| Confirm PIN *              | ••••               |
| Telephone Number           |                    |
| Manager User ID            |                    |
| Department                 |                    |
| User Locale                | < None >           |
| Enable CTI Application Use | $\checkmark$       |
| Enable CTI Super Provider  |                    |

## Assigning and Configuring NetVanta UC Server Ports

The following are instructions about how to configure TAPI/Wave ports for Cisco CallManager system integration with the UC server.

This section will detail how to configure the TAPI/Wave ports to be part of a virtual hunt group. The virtual hunt group will be created by setting call forward busy and no answer from one port to another.

In this example, we have 4 TAPI/Wave ports that have a directory number of 1020, 1021, 1022 and 1023 respectively. A call that is directed via an Automated Attendant configuration or forwarded from an extension will terminate on x1020. If x1020 is available that call will be answered on that port. If x1020 is busy, the call will be forwarded to the next available port and so on. The picture below gives an illustration on the expected behavior.

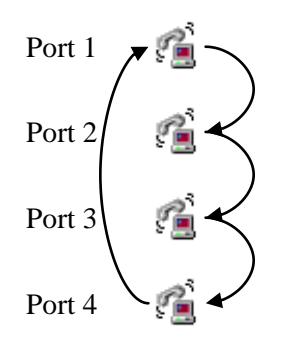

All incoming calls to the UC server are presented to the first port in the virtual group. If that port is busy it will automatically forward to the next port.

- Port 1 forwards to Port 2
- Port 2 forwards to Port 3
- Port 3 forwards to Port 4
- Port 4 forwards to Port 1

#### To create a new device for use with the UC Server:

- 1. Navigate in the Web browser to **Device > Phone**.
- 2. Click on Add a new phone.
- 3. Select **CTI Port** as the phone type and select **Next**.
- 4. Configure the Device Name, Owner User ID, and Calling Search Space parameters.
- 5. Click **Insert** to add the new CTI device.
- 6. On the dialog box prompting to add a directory number, select **OK**. This can also be done at a later time by selecting **Add New DN** from the **Directory numbers** pane.

| Phone Config                             | guration                                              | Add a new phone<br>Dependency Records<br>Back to Find/List Phones            |
|------------------------------------------|-------------------------------------------------------|------------------------------------------------------------------------------|
| Directory Numbers<br>Base Phone          | Phone: UC-PORT-01 (Obje<br>Registration: Registered w | ctworld Unified Communications)<br>ith Cisco Unified CallManager CALLMANAGER |
| Line 1 - 1021 in<br>ObjectworldPartition | Status: Update completed                              |                                                                              |
| The 2 - Add new DN                       | Copy Update Delete                                    | Reset Phone                                                                  |
|                                          | Phone Configuration (Mode                             | el = CTI Port)                                                               |
|                                          | Device Information                                    |                                                                              |
|                                          | Device Name*                                          | UC-PORT-01                                                                   |
|                                          | Description                                           | Objectworld Unified Communications                                           |
|                                          | Owner User ID                                         | uc_service_account ( <u>Select User ID</u> )                                 |
|                                          | Device Pool*                                          | Default View Details)                                                        |
|                                          | Common Profile                                        | MigratedCommonProfile1 V (View Details)                                      |
|                                          | Calling Search Space                                  | ObjectworldPartitionSearchSpace                                              |
|                                          | AAR Calling Search Space                              | < None >                                                                     |
|                                          | Media Resource Group List                             | < None >                                                                     |
|                                          | User Hold Audio Source                                | < None >                                                                     |
|                                          | Network Hold Audio Source                             | < None >                                                                     |
|                                          | Location                                              | CiscoLand 💌                                                                  |
|                                          | AAR Group                                             | < None > 👻                                                                   |
|                                          | Device Mobility Mode                                  | Default View Current Settings)                                               |
|                                          | Ignore Presentation Indica                            | ators (internal calls only)                                                  |
|                                          | Logged into Hunt Group                                |                                                                              |
|                                          | Remote Device                                         |                                                                              |
|                                          | <b>Multilevel Precendence and</b>                     | d Preemption (MLPP) Information                                              |

#### **Directory Number Configuration**

#### To configure the Directory number:

- 1. Configure the **Directory Number Configuration** to associate a telephone number to the CTI port.
- 2. Enter a unique **Directory Number** (i.e., 1020, 1021, 1022 and 1023 respectively).
- 3. Ensure the **Voicemail Profile** is set to **<None>.**
- 4. Configure the **Partition**, **Calling Search Space** and **Audio Sources**, as required.
- 5. Configure the **Call Forward** settings to forward the current port to the next UC Port in the list. Set the following parameters to the next UC Port in the virtual hunt group:
  - Forward Busy Internal
  - Forward Busy External
  - Forward No Answer Internal
  - Forward No Answer External
  - Forward Unregistered Internal
  - Forward Unregistered External
  - Forward on Failure Ext/Int
- 6. Configure the last port in the virtual group to forward back to the first port.
- 7. Configure the **Multiple Call** settings as follows:
  - a. Maximum Number of Calls = 1
  - b. **Busy Trigger** = 1
- 8. Ensure that the following Forwarded Call Information Display options are enabled:
  - Caller Name = Enabled
  - Caller Number = Enabled
  - Redirected Number = Enabled
  - Dialed Number = Enabled

|                     | Directory Num               | ber: 1020 (O        | ojectw               | orldPa     | rtition  | )               |                      |
|---------------------|-----------------------------|---------------------|----------------------|------------|----------|-----------------|----------------------|
| UC-PORT-01 (Line 1) | Status: Update co           | mpleted             | lumber               | automat    | ically r | sets the accord | isted devices        |
|                     | Lindate                     | Remove from De      | vice                 |            | Cally 16 | levices         | lated devices        |
|                     | Directory Num               | her                 |                      | <u> </u>   |          |                 |                      |
|                     | Directory Number            | ar#                 | 103                  | 20         |          |                 |                      |
|                     | Dartition                   |                     | Ob                   | iostvork   | Dortiti  |                 |                      |
|                     | Directory Number Settings   |                     | ObjectworldPartition |            |          |                 |                      |
|                     | Voice Mail Brofil           | ber bettings        | < N                  | lone >     |          | ~               |                      |
|                     | Voice Mail From             |                     | (Ch                  | ioose <    | None>    | to use defau    | ult)                 |
|                     | Calling Search S            | pace                | Ob                   | jectworld  | Partiti  | onSearchSpa     | ce 💙                 |
|                     | User Hold Audio             | Source              | 1-                   | Sample/    | AudioS   | ource 🗸         |                      |
|                     | Network Hold Au             | udio Source         | 1-                   | Sample     | AudioS   | ource 🗸         |                      |
|                     | Auto Answer                 |                     | Not                  | availab    | le on    | this device.    |                      |
|                     | AAR Settings                |                     |                      |            |          |                 |                      |
|                     |                             | Voie                | e Mai                | I AAR I    | Destin   | ation Mask      | AAR Group            |
|                     | AAR                         |                     |                      |            |          |                 | < None > 🛩           |
|                     |                             |                     |                      |            |          |                 |                      |
|                     | Remove     Retain th        | this destination    | n the i              | the call   | forwa    | rding history   |                      |
|                     | Call Forward a              | nd Pickup Set       | tings                |            | arong    | y miscory       |                      |
|                     |                             | Voic                | e Mail               | Cover      | age/     | Calling Sea     | arch Snace           |
|                     |                             | • 510               |                      | Destin     | ation    | Juning Get      |                      |
|                     | Forward All                 |                     |                      |            |          | Objectworld     | PartitionSearchSpac  |
|                     | Forward Busy In             | iternal             |                      | 1021       |          | Objectworld     | PartitionSearchSpac  |
|                     | Forward Busy Ex             | cternal             |                      | 1021       |          | Objectworld     | PartitionSearchSpac  |
|                     | Forward No Ans              | wer Internal        |                      | 1021       |          | Obiectworld     | PartitionSearchSpac  |
|                     | Forward No Ans              | wer External        |                      | 1021       |          | Objectworld     | PartitionSearchSpac  |
|                     |                             |                     | _                    | 1021       |          |                 | - united and the put |
|                     | Forward No Cov              | erage Internal      |                      |            |          | < None >        |                      |
|                     | Forward No Cov              | erage External      |                      |            |          | < None >        |                      |
|                     | Forward Unregis             | tered Internal      |                      | 1021       |          | Objectworld     | PartitionSearchSpac  |
|                     | Forward Unregis             | tered External      |                      | 1021       |          | Objectworld     | PartitionSearchSpac  |
|                     | Forward On Fail             | ure Ext/Int         |                      | 1021       |          | Objectworld     | PartitionSearchSpac  |
|                     | No Answer Ring              | Duration            | 3                    | 1000       | onde)    |                 |                      |
|                     | Allower rang                | Duración            |                      | (sec       | onus)    |                 |                      |
|                     | Call Pickup Grou            | p<br>Double Combine |                      | 6 >        | <u> </u> | w Details)      | _                    |
|                     | Target (Destina             | tion)               | JS                   |            |          |                 |                      |
|                     | raiget (Destina             | uon)                |                      |            |          |                 |                      |
|                     | Calling Search S            | pace                | < Nor                | ie >       |          |                 |                      |
|                     | No Answer Ring              | Duration            |                      | (sec       | onds)    |                 |                      |
|                     | Line Settings fo            | or all Devices      |                      |            |          |                 |                      |
|                     | Alerting Name               |                     | 1                    | 021        |          |                 |                      |
|                     | Hold Reversion [            | Duration            |                      |            | (seco    | nds)            |                      |
|                     | Hold Reversion M            | Notification Inte   | erval                |            | (seco    | nds)            |                      |
|                     | Line Settings fo            | or this Device      |                      |            |          |                 |                      |
|                     | Display (Interna            | l Caller ID)        | 1021                 |            |          |                 |                      |
|                     | Line Text Labol             |                     | UC-P                 | ort        |          |                 |                      |
|                     | External Ober               | Number Mari         |                      |            | _        | _               |                      |
|                     | External Phone I            | wumber Mask         |                      |            |          |                 |                      |
|                     | Message Waitin              | g Lamp Policy       | None                 |            | •        | *               |                      |
|                     | Ring Setting (Ph            | ione Idle)          | Not a                | vailable   | on thi   | s device.       |                      |
|                     | Ring Setting (Ph            | ione Active)**      | Not a                | vailable   | on thi   | s device.       |                      |
|                     | Setting(Phone I             | dle)                | Not a                | vailable   | on thi   | s device.       |                      |
|                     | Call Pickup Grou            | p Audio Alert       | Not a                | vailable   | on thi   | s device        |                      |
|                     | Setting(Phone A             | ctive)              |                      | andbie     | on ull   | o actice.       |                      |
|                     | Multiple Call /             | call Waiting S      | etting               | 5          |          |                 |                      |
|                     | Maximum Numbe               | er of Calls*        | 1                    | (1 -       | 200)     |                 |                      |
|                     | Busy Trigger*               |                     | 1                    | (<=        | Max.     | Calls)          |                      |
|                     | Forwarded Cal               | l Information       | Displa               | у          |          |                 |                      |
|                     | Caller Name                 |                     |                      | 1          | Cal      | ler Number      |                      |
|                     | Redirected N                | Number              |                      | 1          | 🗹 Dia    | led Number      |                      |
|                     | * indicates require         | d item; changes     | to Line              | or Directo | ory Nur  | nber settings r | equire restart.      |
|                     | Note:<br>If you are using a | language other ti   | nan Eng              | lish for D | isplay i | (Internal Calle | r ID) or Line Text   |
|                     | Label text, make s          | ure the correct cl  | haracter             | set (sho   | wn bel   | ow) is selected | . Text displays      |
|                     | character sets.)            | rong characterse    | t is sele            | cieu. (Li  | ignsh ci | laracters are i | nciuded in all       |

### **Creating the Voicemail Pilot**

A Cisco CallManager voicemail pilot and voicemail profile will be associated with user devices so that incoming calls can be forwarded to voicemail.

#### To create a voicemail pilot:

- 1. Navigate in the Cisco Administrator Web Management page and select **Feature > Voicemail > Voicemail Pilot**.
- 2. In the upper, right corner of the window, select the Add a New Voicemail Pilot link.
- 3. Enter the Hunt Group Pilot Number that was created in a previous step into the **Voicemail Pilot Number** field.
- 4. Enter a description of the voicemail pilot in the Description field.
- 5. Select the appropriate Calling Search Space from the list.
- 6. If this is the only voicemail system or if you wish to make this the default voicemail pilot, enable **Make this the default Voicemail Pilot for the system**.
- 7. To add the new voicemail pilot number, select **Insert**, or to update the settings for an existing voicemail pilot number, select **Update**.

#### To create a voicemail profile:

- 1. Navigate in the Cisco Administrator Web Management page and select **Feature > Voicemail > Voicemail Profile**.
- 2. Choose a voicemail profile or select the Add a New Voicemail Profile link.
- 3. Enter a Voicemail Profile Name and Description in their respective fields.
- 4. Select from the list the **Voicemail Pilot** that was created in a previous step.
- 5. To add the new voicemail profile, select **Insert**, or to update the settings for an existing voicemail profile, select **Update**.

### Associating a Voicemail Profile to User Directory Numbers

Each phone device must be configured to use either a default or a specific voicemail profile. The voicemail profile defines the call forwarding behavior.

#### To associate the UC server as the voice messaging system:

- 1. Navigate in the Cisco Administrator Web Management page and select **Device > Phone**.
- 2. Enter search criteria to locate a specific phone.
- 3. Click the name of the phone to update.
- 4. From the Directory Numbers list, select **the line** that you want to update.
- 5. Select the **Voicemail Profile** created in a previous step or set to use the default voicemail profile.
- 6. Configure the **Call Forward and Pickup Settings** as appropriate. To finish, select **Update**.

# Configuring Cisco CallManager for Incoming Auto Attendant

The UC server can answer calls directly and play defined greetings/announcements, or route the calls to the defined destinations. Applications that can benefit from this ability are company auto attendants and Direct Inward Dialing (DID) Services.

The general premise is to create a CTI Route point that redirects calls to the UC server voicemail pilot number. Multiple auto attendant behaviors can be created by associating unique Directory Numbers under the same CTI Route point.

#### To create a CTI Route Point:

- 1. In the Cisco Administrator Web Management page, select **Device > CTI Route Point**.
- 2. Configure a **Device Name** and **Description** (i.e., Incoming\_AA and Incoming Auto attendants).
- 3. Configure the remaining parameters as required.
- 4. To add the new CTI route point, select Insert

#### To add a new directory number and have it answered directly:

- 1. In the Cisco Administrator Web Management page, select **Device > CTI Route Point**.
- 2. Navigate to the specific CTI Route Point created in an earlier step.
- 3. In the Directory Numbers list, select Add DN for an unassigned line, such as Line 1 or Line 2.
- 4. Configure the **Directory Number** field with a unique number that corresponds to the incoming called number being presented by the phone company.
- 5. Configure the **Voicemail Profile** to correspond to the UC server voicemail profile created in an earlier step.
- 6. Enable the **Voicemail** checkbox for the **Forward All** condition in the **Call Forward and Pickup Settings**.

| Directory Nur        | nber Configuratio                                        | Dn <u>Configure Device (Incoming AA)</u><br>Dependency Records |  |  |
|----------------------|----------------------------------------------------------|----------------------------------------------------------------|--|--|
| Associated With      | Directory Number: 7001 (Obje                             | ectworldPartition)                                             |  |  |
| Incoming_AA (Line 1) | Status: Ready<br>Note: Any update to this Directory Nur  | mber automatically resets the associated devices               |  |  |
|                      | Update Remove from Devic                                 | ce Reset Devices                                               |  |  |
|                      | Directory Number                                         |                                                                |  |  |
|                      | Directory Number*                                        | 7001                                                           |  |  |
|                      | Partition                                                | ObjectworldPartition 💌                                         |  |  |
|                      | Directory Number Settings                                |                                                                |  |  |
|                      | Voice Mail Profile                                       | Sample_VM_Profile  (Choose <none> to use default)</none>       |  |  |
|                      | Calling Search Space                                     | ObjectworldPartitionSearchSpace 💌                              |  |  |
|                      | User Hold Audio Source                                   | 1 - SampleAudioSource                                          |  |  |
|                      | Network Hold Audio Source                                | 1 - SampleAudioSource 💌                                        |  |  |
|                      | Auto Answer                                              | Not available on this device.                                  |  |  |
|                      | AAR Settings                                             |                                                                |  |  |
|                      | Voice                                                    | Mail AAR Destination Mask AAR Group                            |  |  |
|                      | AAR                                                      | < None > ¥                                                     |  |  |
|                      | Remove this destination from the call forwarding history |                                                                |  |  |
|                      | O Retain this destination in the call forwarding history |                                                                |  |  |
|                      | Call Forward and Pickup Settin                           | gs                                                             |  |  |
|                      | Voice                                                    | Mail Coverage/ Calling Search Space                            |  |  |
|                      | Forward All                                              | None >                                                         |  |  |
|                      | Forward Busy Internal                                    | None >                                                         |  |  |

# CISCO CallManager TAPI/Wave Installation and Configuration

This section includes instructions on how to install and configure Cisco's TAPI/Wave drivers. Consult Cisco installation instructions for more information on TAPI.

# **Obtaining the TAPI Driver for Cisco CallManager**

#### To obtain the TAPI Driver:

- 1. Login to the CallManager main administration window using a Web browser.
- 2. From the Application menu, select Install Plugins.

| Sys<br>C<br>Fo | System Route Plan Service Feature Device User Application Help<br>Cisco Unified CallManager Admini<br>For Cisco Unified Communications Cisco Unified CallManager Serviceability BAT Cisco Unified CallManager Serviceability |                                                                                                    |  |  |
|----------------|----------------------------------------------------------------------------------------------------|----------------------------------------------------------------------------------------------------|--|--|
|                | nstall Plug                                                                                                    | lins                                                                                                    |  |  |
|                | Plugin Name                                                                                                    | Description                                                                                                    |  |  |
| 1              | Cisco Bulk Trace<br>Analysis Tool                                                                                                    | Cisco Bulk Trace Analysis tool, which is used for post processing of large SDI/SDL trace files in XML format, provides parsing, filtering, and high performance. Download, install, and operate this tool on a client PC.                                                                                                    |  |  |
|                |                                                                                                    |                                                                                                    |  |  |
| 9              | Cisco CTL Client This plugin retrieves the CTL file from the Cisco TFTP server. It digitally signs the<br>CTL file by using a security token and then updates the file on the Cisco TFTP<br>server.                          |                                                                                                    |  |  |
|                |                                                                                                    |                                                                                                    |  |  |
| 8              | Gisco Unified<br>CallManager<br>Telephony<br>Service Provider                                                                                                    | This product contains the Cisco TAPI service provider (TSP) and the Cisco Wave<br>Drivers. Install the application on the Cisco Unified CallManager server or on any<br>other computer that is running a Microsoft Windows operating system that<br>interacts with the Cisco Unified CallManager server via TCP/IP. TAPI, a standard<br>programming interface for telephony applications, runs on the Microsoft Windows<br>operating system. The Cisco TAPI Developer's Guide describes the TAPI interfaces<br>that are currently supported. Install the Cisco TSP and the Cisco IP Telephony<br>Solution. |  |  |

- 3. Scroll down to the bottom of the page and select **Cisco Unified CallManager Telephony Service Provider**.
- 4. Save this file (i.e., CiscoTSP.exe) and perform the installation on the CallAttendant platform.

### Install and Configure Cisco CallManager TAPI Software

#### To install the TAPI driver on the UC server platform:

- 1. Launch the **CiscoTSP.exe** and follow the instructions to install the CISCO TAPI driver.
- 2. After the installation of the TAPI driver, navigate to **Phone and Modem Options** to complete the configuration.

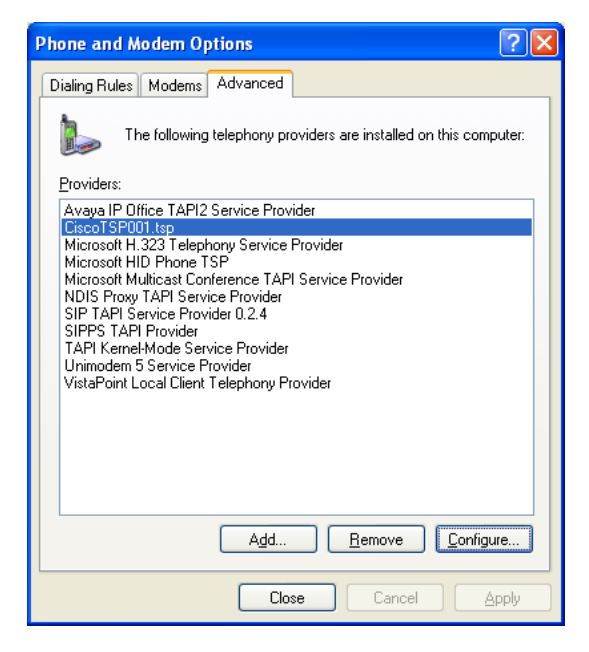

3. Click **Configure**, select the **User** tab, and enter the user name and the password of the Cisco User that has permission to monitor and control the CTI Ports that were created in a previous step.

|                         | 15r                            |  |
|-------------------------|--------------------------------|--|
| General User CTI Manage | r Wave Trace Advanced Language |  |
| ~ Security              |                                |  |
| User Name:              | uc_service_account             |  |
| Password:               | •••••                          |  |
| Verify Password:        | ******                         |  |
|                         |                                |  |
|                         |                                |  |
|                         |                                |  |
|                         |                                |  |
|                         |                                |  |
|                         |                                |  |
|                         |                                |  |
|                         |                                |  |
|                         |                                |  |
|                         |                                |  |
|                         |                                |  |
|                         |                                |  |
|                         |                                |  |

4. Click the **CTI Manager** tab, and complete either the **IP address** or the **Host Name** information of the Cisco CallManager platform.

| <ul> <li>Primary CTI Manager Location</li> <li>None</li> </ul> |             |  |
|----------------------------------------------------------------|-------------|--|
| O Local Host                                                   |             |  |
| O IP Address:                                                  |             |  |
| Host Name:                                                     | calimanager |  |
| <ul> <li>None</li> <li>Local Host</li> </ul>                   |             |  |
| O IP Address:                                                  |             |  |
| O Host Name:                                                   |             |  |
|                                                                |             |  |

### Installing the Cisco CallManager Wave Audio Driver

The installation of the audio wave driver allows the UC server to interact with the caller with capabilities such as play greetings, play announcements and record messages.

- 1. Open the Control Panel, and double-click on Add New Hardware.
- 2. Click on Next and select Yes, I have already connected the hardware. Click Next.
- 3. Scroll down to the bottom of the list and select Add a new hardware device. Click Next.
- 4. Select **Install the hardware**... and select **Next**.
- 5. Select Sound, Video, and Game Controller. Click Next.
- 6. Click **Have Disk** and browse to **C:\Program files\CISCO\WaveDrivers**.

- 7. Click **Open**. Click **OK**. Click **Continue Anyway** to bypass the Windows Driver signing warning, and select **Next**
- 8. Click **Next**. Click on **Continue Anyway** to bypass the Windows Driver signing warning.
- 9. Click **Browse** and browse to **C:\Program files\CISCO\WaveDrivers**. Click **OK**.
- 10. Click **Finish** and restart your server.

# Configure Cisco CallManager Ports in the NetVanta UC Server

To configure Cisco CallManager Ports in the UC server, consult the *NetVanta Unified Communications Server Administrator Guide*, available online at <u>http://kb.adtran.com</u>. You may either run the Server Configuration wizard on the UC server platform or manually create them in the UC client application.

When configuring the Cisco CallManager ports, ensure that you disable Fax transmission and Communications System programming from the list of capabilities. The following picture illustrates the view of the Cisco CallManager port as seen in the UC client application.

| Port - Cis                                                                                                    | sco Line: [UC-PO        | RT-01] (1021) 🛛 🛛 🔀             |  |  |
|----------------------------------------------------------------------------------------------------|-------------------------|---------------------------------|--|--|
| General                                                                                                    |                         | ,                               |  |  |
| <b></b>                                                                                                    | Name:                   | Cisco Line: [UC-PORT-01] (1021) |  |  |
|                                                                                                    | Identity:               | 1021                            |  |  |
|                                                                                                    | Enable use of port for: |                                 |  |  |
| Handset call     Fax transmission     Pager notification     Port audit     Message delivery     Communication System programming     Message waiting indicator changes |                         |                                 |  |  |
| Device opti                                                                                                    | ions                    |                                 |  |  |
|                                                                                                    | Communication Sys       | item:                           |  |  |
| ~~                                                                                                    | Cisco CallManager       |                                 |  |  |
|                                                                                                    | Device:                 |                                 |  |  |
|                                                                                                    | Cisco Line: [UC-PC      | DRT-01](1021)                   |  |  |
| Information<br>TAPI2:79643e03                                                                                                    |                         |                                 |  |  |
|                                                                                                    | ОК                      | Cancel Help                     |  |  |

# Configuring the NetVanta UC Server for Direct Answering

The UC server can be configured to answer calls directly and play a defined greeting/announcement, or route them to the defined destinations. Applications that can benefit from this ability are auto attendants and DID fax services.

### **Company Auto Attendants**

To have the UC server answer trunks/lines directly as an auto attendant, you must first create an auto attendant service and link it to an incoming extension or DID number.

#### To create an auto attendant Service:

- 1. Launch the UC server administrator application and select the Services tab.
- 2. Right-click in the content view and select **New > Service**.
- 3. Type an appropriate name for the auto attendant service, for example, **Company XYZ Main Auto Attendant**.
- 4. Double-click the new service that you created in step 3. This launches the **Service Editor**. Build the auto attendant service as per instructions in the the *NetVanta Unified Communications Server Administrator Guide*, available online at <u>http://kb.adtran.com</u>.

#### To create an Auto attendant Extension:

- 1. From the UC server administrator user interface, select the **Identities** view from the **Administration** tab.
- 2. Create a new dialed number/ DID trunk by right-clicking in the Identities contents view (right hand pane) and select **New Identity**.

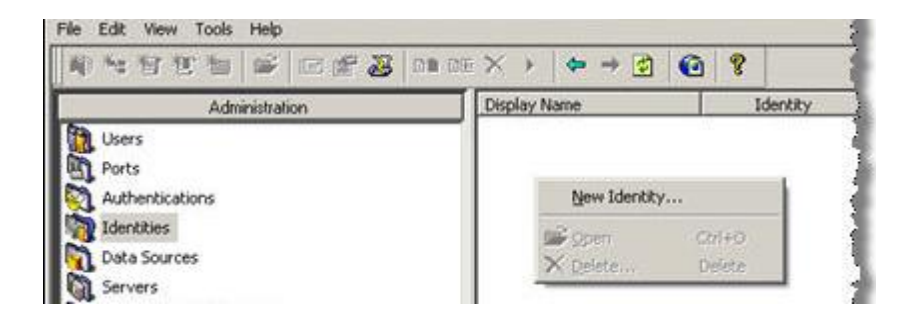

- 3. Select Cisco Call Manager for the PBX.
- 4. Select a user profile to associate with the extension. Auto attendants are typically associated with the Admin user profile unless you want specific service execution based on a user's profile and/or mailbox.
- 5. Select Attendant as the class of extension.
- 6. Click Next.

| Select Extension Type                                                                                                    |                                                  | ×    |
|----------------------------------------------------------------------------------------------------|--------------------------------------------------|------|
| Select Extension Type<br>Determine the class of extension<br>behaviour.                                                                              | n and a user that will manage its call answering | F    |
| Select a PBX:                                                                                                    | Cisco CallManager                                | •    |
| Select a user profile:                                                                                                    | Admin                                            | •    |
| Select the class of extension:<br>Cuser<br>Creates a new extension that<br>user typically associated with<br>Creates a new auto-attendar<br>directly | t belongs to a<br>a telephone<br>It for calls    |      |
| <                                                                                                    | Back Next > Cancel                               | Help |

- 7. On the new page, type a name for the auto attendant.
- 8. Enter the extension number, which is the extension of the CTI Routing Point Directory Number created in *Configuring Cisco CallManager for Incoming Auto Attendant on page 8*.
- 9. Select a valid service.
- 10. Click Next, and then Finish on the following page.

**NOTE:** If the associated user for this new extension is in **Personal Assistant** mode, then no service selection is possible. The behavior section instead presents two options: Voicemail and Receive Fax behavior. Receive Fax is not supported on TAPI/Wave devices.

| Attendant Extension                                          |                                                                            | ×        |                                               |
|--------------------------------------------------------------|----------------------------------------------------------------------------|----------|-----------------------------------------------|
| <b>Configure Attendant</b><br>Determine the nam              | : Extension<br>e, address and default call answering behaviour.            |          |                                               |
| Name:<br>Extension:<br>Behaviour ———<br>Select the answering | Main Auto-Attendant 1101 g behaviour to be associated with this extension. |          |                                               |
| Run Service                                                  | Te Default Trunk Service                                                   | Services | CA Default Trunk Service<br>Samples<br>Shared |
|                                                              |                                                                            |          |                                               |
|                                                              | < Back Next > Cancel                                                       | Help     |                                               |